# Upute za primanje e-Računa kroz sustav IPIS

VAŽNO : učitavanje primljene XML scheme u sustav IPIS je pomoćni alat koji korisniku olakšava unos primljenog dokumenta. Napominjemo da je to radnja koju korisnik <u>nije</u> <u>obavezan provoditi</u>. Zakonska obaveza korisnika je da putem sustava e-FINA primi račun ( xml schemu računa) i kao takvog ga pohrani na željenu lokaciju na disku računala ili nekog drugog medija za pohranu podataka. Korisnik i dalje može knjižiti ulazni račun u sustav IPIS, kao i na dosadašnji način. S obzirom da postoje više pružatelja usluga za slanje i primanje e-Računa, dolazi i do razlika u zapisu podataka u strukturi xml scheme, te će se u praksi dešavati da se sve xml scheme neće moći uspješno učitati. Računi koji se ne mogu očitati, unose se na dosadašnji način rada – kroz ručno knjiženje.

Sustav "IPIS" omogućava automatsko knjiženje preuzetog e-Računa u obliku xml scheme sa portala e-Fina i e-MojRačun.

Nakon što se e-Račun u obliku xml scheme preuzme sa nekog od gore navedenih portala i pohrani na neku lokaciju (mapu) na računalu postupak je sljedeći :

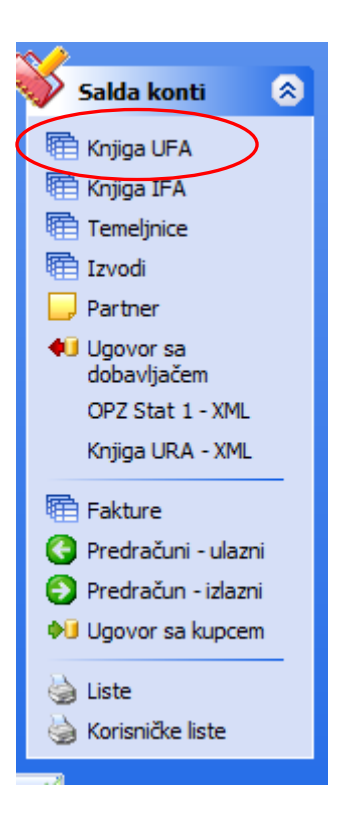

| 🕗 Otvori | 🕑 Dodaj | 😑 Briši   | 🔒 Fil  | ter 🍓 Ispis (F5) | 🔹 🐗 Alati 🔹 韀 Virman        | 🕶 📃 Pr  | ijenos u GK    | 🔏 Razbij | anje stavke | Prijenos u GK sa i | PDV 🧐 e-Račun                   |             |
|----------|---------|-----------|--------|------------------|-----------------------------|---------|----------------|----------|-------------|--------------------|---------------------------------|-------------|
| Org.jed. | Vrsta d | Broj dok. | Stavka | Dokumenta        | Opis                        | Partner | Račun          | Duguje   | Potražuje   | Valuta             | Partner                         | OIB         |
| 1        | . 4     | 1         | . 1    | 05.01.2018       | PROBA TG                    | 101     | 2-2018         | 0,00     | 1.400,00    | 20.01.2018         | FLOPA d.o.o.                    | 28119075083 |
| 1        | . 4     | 2         | 1      | 15.03.2018       | PROBA TS1                   | 102     | 33-2018        | 0,00     | 3.200,00    | 28.03.2018         | TROŠKOVI SMJEŠTAJA NA SLU. PUTU |             |
| 1        | . 4     | 3         | 1      | 02.06.2018       | PROBA TG2                   | 101     | 344-2018       | 0,00     | 4.000,00    | 17.06.2018         | FLOPA d.o.o.                    | 28119075083 |
| 1        | . 4     | 4         | 1      | 04.06.2019       | Plaćanje po računu          | 118     | 1573900-050094 | 0,00     | 3.204,14    | 26.06.2019         | ČISTOĆA                         | 06531901714 |
| 1        | . 4     | 5         | 1      | 13.06.2019       | Rok za reklamaciju po račun | 105     | 25-0519-0423   | 0,00     | 12,50       | 28.06.2019         | FINA                            | 85821130368 |
| 1        | 40      | 1         | . 1    | 01.01.2018       | POCETNO STANJE PS           | 100     | 345-2018       | 0,00     | 2.000,00    | 30.09.2017         | MARLI D.O.O.                    | 00920586951 |
| 1        | . 40    | 2         | 1      | 01.01.2018       | PROBA PS 2                  | 101     | 123-2017       | 0,00     | 3.000,00    | 26.11.2017         | FLOPA d.o.o.                    | 28119075083 |
| 1        | 40      | 3         | 1      | 01.01.2018       | PROBA PS2                   | 102     | 300-2017       | 0.00     | 1.200.00    | 29.12.2017         | TROŠKOVI SMJEŠTAJA NA SLU. PUTU |             |

| Datum << Svi mjeseci >> |                                                                          |        |           |            |                    |  |  |  |  |  |  |
|-------------------------|--------------------------------------------------------------------------|--------|-----------|------------|--------------------|--|--|--|--|--|--|
| r 📙 Pr                  | r 📙 Prijenos u GK 🥮 Razbijanje stavke 🐭 📲 Prijenos u GK sa PDV 🥞 e-Račun |        |           |            |                    |  |  |  |  |  |  |
| Partner                 | Račun                                                                    | Duguje | Potražuje | Valuta     | Partner            |  |  |  |  |  |  |
| 101                     | 2-2018                                                                   | 0,00   | 1.400,00  | 20.01.2018 | FLOPA d.o.o.       |  |  |  |  |  |  |
| 102                     | 33-2018                                                                  | 0,00   | 3.200,00  | 28.03.2018 | TROŠKOVI SMJEŠTAJA |  |  |  |  |  |  |
| 101                     | 344-2018                                                                 | 0,00   | 4.000,00  | 17.06.2018 | FLOPA d.o.o.       |  |  |  |  |  |  |
| 118                     | 1573900-050094                                                           | 0,00   | 3.204,14  | 26.06.2019 | ČISTOĆA            |  |  |  |  |  |  |
| 105                     | 25-0519-0423                                                             | 0,00   | 12,50     | 28.06.2019 | FINA               |  |  |  |  |  |  |
| 100                     | 345-2018                                                                 | 0,00   | 2.000,00  | 30.09.2017 | MARLI D.O.O.       |  |  |  |  |  |  |
| 101                     | 123-2017                                                                 | 0,00   | 3.000,00  | 26.11.2017 | FLOPA d.o.o.       |  |  |  |  |  |  |
| 102                     | 300-2017                                                                 | 0,00   | 1.200,00  | 29.12.2017 | TROŠKOVI SMJEŠTAJA |  |  |  |  |  |  |

Iz izbornika odaberemo opcije "e-Račun" nakon čega nam se otvara maska za odabir prethodno preuzete i spremljene xml datoteke.

| 👌 e-Rač            | un                | ipis      |
|--------------------|-------------------|-----------|
| Datoteka e-računa: | [                 | Ê         |
|                    |                   |           |
|                    |                   |           |
|                    |                   |           |
|                    |                   |           |
|                    |                   |           |
|                    |                   |           |
|                    |                   |           |
|                    |                   |           |
|                    |                   |           |
|                    |                   |           |
|                    |                   |           |
|                    |                   |           |
| Proknjiži na:      |                   |           |
| Dokument (UFA)     | 4 ULAZNI RAČUN    |           |
| Ako nema inforn    | acije u e-računu: |           |
| Jaovor             | 5                 |           |
| Varudžbenica       |                   |           |
| Konto              | <b>S</b>          |           |
| Protukonto         | 5                 |           |
| Org. jedinica      | 2 FOING NOVA      |           |
| Porez              |                   |           |
|                    |                   |           |
| Odustani           |                   | Proknjiži |

| 🗾 Browse       |                                                                                       | ×                                                          |
|----------------|---------------------------------------------------------------------------------------|------------------------------------------------------------|
| Pogledaj u:    | 📙 tmp 🗸 🌀 🎓 🗁 🛄 🔻                                                                     |                                                            |
| *              | Naziv Gran                                                                            | Datum izmjer<br>7.6.2019. 14:1                             |
| pristup        | 1573900-050094 (1).xml     KnjigaURA.xml                                              | 7.6.2019. 8:40<br>17.5.2019. 15:                           |
| Radna površina | pain_greske_report_20190487616852.xml UN20190530.0001.701.xml UN20190530.0002.701.xml | 23.5.2019. 11:<br>30.5.2019. 10:4                          |
| -              | UN20190603.0001.701.xml                                                               | 3.6.2019. 11:0                                             |
| Biblioteke     | UN20190618.0003.530.xml<br>UN20190618.0004.530.xml                                    | 18.6.2019. 9:4 <sup>-</sup><br>18.6.2019. 9:4 <sup>-</sup> |
|                |                                                                                       |                                                            |
| Ovaj PC        | <                                                                                     | >                                                          |
|                | Naziv datoteke: 1573900-050094 (1).xml ~ (                                            | Otvori                                                     |
|                | Vrste datoteka: XML ~                                                                 | Odustani                                                   |

Odaberemo xml datoteku i kliknemo na gumb "Otvori"

a) Ukoliko je navedena xml datoteka već učitana javlja se poruka i preuzimanje će biti onemogućeno :

| Datoteka e-računa: C:\tmp\1573900-050094 (1).xml*     Greška ×     e-račun broj 1573900-050094 je već preuzet pod dokumentom: 4 / 4!     U redu     Proknjiži na:   Dokument (UFA)   4 U uLaZNI RAČUN     Ako nema informacije u e-računu:     Ugovor   Narudžbenica   Protukonto   00   00.0000000000000000000000000000000000                                                                                                    | 👌 e-Rači          | un                                                                | ipis |
|----------------------------------------------------------------------------------------------------|-------------------|-------------------------------------------------------------------|------|
| Greška ×    e-račun broj 1573900-050094 je već preuzet pod dokumentom: 4 / 4!    U redu    Proknjiži na:  Dokument (UFA)  4 ULAZNI RAČUN    Ako nema informacije u e-računu:  Ugovor  Narudžbenica Konto    Ugovor     Vardžbenica   Ø   Protukonto   Ø   Porez    FOING NOVA                                                                                                    | atoteka e-računa: | "C:\tmp\1573900-050094 (1).xml"                                   | ć    |
| Greška ×   e-račun broj 1573900-050094 je već preuzet pod dokumentom: 4 / 4!   U redu    Proknjiži na:  Dokument (UFA)  4  U LAZNI RAČUN  Ako nema informacije u e-računu:  Ugovor  Quantu zu poda  Ako nema informacije u e-računu:  Dog. jedinica  Porotukonto  Drg. jedinica  Porez  PolNG NOVA Porez  Duantu zu poda PolNG NOVA Porez  Duantu zu poda PolNG NOVA Porez  PolNG NOVA Porez  PolNG NOVA Porez PolNG NOVA Porez PolNG NOVA Porez PolNG NOVA Porez PolNG NOVA Porez PolNG NOVA Pologi PolNG NOVA Pologi PolNG NOVA                                                                               |                   |                                                                   |      |
| Greška ×    e-račun broj 1573900-050094 je već preuzet pod dokumentom: 4 / 4!    U redu    Proknjiži na:  Dokument (UFA)  4 ULAZNI RAČUN     Ako nema informacije u e-računu:  Jgovor  Akarudžbenica  Conto  Color  Color                                                                                                    |                   |                                                                   |      |
| Greška ×   e-račun broj 1573900-050094 je već preuzet pod dokumentom: 4 / 4!   U redu   Proknjiži na: Nokument (UFA) 4 20 ULAZNI RAČUN Nko nema informacije u e-računu: Igovor Iarudžbenica ionto i 2 ionto i 2 iont                                                                              |                   |                                                                   |      |
| Greška ×    e-račun broj 1573900-050094 je već preuzet pod dokumentom: 4 / 4!    U redu    Proknjiži na:  vokument (UFA) 4 2 ULAZNI RAČUN Ko nema informacije u e-računu: Igovor Iarudžbenica ionto 2 PoING NOVA orez FOING NOVA                                                                                                    |                   |                                                                   |      |
| Greška ×   Nokument (UFA) 4   ULAZNI RAČUN   Nokument (UFA) 4   ULAZNI RAČUN   Noko nema informacije u e-računu:   Igovor   Iarudžbenica   Ionto   Ionto   Ionto   Ionto   Ionto   Ionto   Ionto   Ionto   Ionto   Ionto   Ionto   Ionto   Ionto   Ionto   Ionto   Ionto   Ionto   Ionto   Ionto   III III III III IIII IIII IIII IIII I                                                                                                    |                   |                                                                   |      |
| Greška ×   e-račun broj 1573900-050094 je već preuzet pod dokumentom: 4 / 4!   U redu    Proknjiži na:  Dokument (UFA) 4 0 ULAZNI RAČUN   Nko nema informacije u e-računu:   Igovor   Iarudžbenica  Iarudžbenica  Iarudžbenica  Iarudžbenica  Iong policia  FOING NOVA  orez                                                                                                    |                   |                                                                   |      |
| e-račun broj 1573900-050094 je već preuzet pod dokumentom: 4 / 4!     U redu        Proknjiži na:     Dokument (UFA)     4   U LAZNI RAČUN     Ako nema informacije u e-računu:     Jgovor   Igovor   Igovor    Igovor   Igovor   Igovor   Igovor   Igovor   Igovor   Igovor   Igovor   Igovor   Igovor   Igovor   Igovor   Igovor   Igovor   Igovor   Igovor   Igovor   Igovor   Igov                                                                                                    |                   | Greška X                                                          |      |
| Proknjiži na:     Ookument (UFA)     4   ULAZNI RAČUN   Ako nema informacije u e-računu:   Jgovor   Jgovor     Varudžbenica     Conto   Org. jedinica   2   Porez     FOING NOVA                                                                                                    |                   | e-račun broj 1573900-050094 je već preuzet pod dokumentom: 4 / 4! |      |
| Proknjiži na:         Dokument (UFA)       4       ILAZNI RAČUN         Ako nema informacije u e-računu:                                                                                                    |                   | U redu                                                            |      |
| Dokument (UFA) 4   Ako nema informacije u e-računu:     Jgovor   Jgovor   Narudžbenica   Conto   Conto   Portukonto   Drg. jedinica   Porez   FOING NOVA                                                                                                    | Proknjiži na:     |                                                                   |      |
| Ako nema informacije u e-računu:         Jgovor         Jgovor         Narudžbenica         Konto         Org. jedinica         2         Porez                                                                                                    | Ookument (UFA)    | 4 ULAZNI RAČUN                                                    |      |
| Jgovor Qaraba Qaraba Qara<br>Araba Qaraba Qaraba Qaraba Qaraba Qaraba Qaraba Qaraba Qaraba Qaraba Qaraba Qaraba Qaraba Qaraba Qaraba Qaraba Qaraba Qaraba Qaraba Qaraba Qaraba Qaraba Qaraba Qaraba Qaraba Qaraba Qaraba Qaraba Qaraba Qaraba Qaraba Qaraba Qaraba Qarab | Ako nema inforn   | nacije u e-računu:                                                |      |
| Narudžbenica     Image: Contonon       Konto     Image: Contonon       Protukonto     Image: Contonon       Drg. jedinica     2       Porez     Image: Contonon                                                                                                    | Jgovor            |                                                                   |      |
| Konto     Image: Conto       Protukonto     Image: Conto       Org. jedinica     2       Porez     Image: Conto                                                                                                    | larudžbenica      |                                                                   |      |
| Protukonto     Image: Constraint of the second second                              | Konto             |                                                                   |      |
| Org. jedinica     2     2     FOING NOVA       Porez     2                                                                                                    | Protukonto        |                                                                   |      |
| Porez                                                                                                    | Org. jedinica     | 2 FOING NOVA                                                      |      |
|                                                                                                    | Porez             |                                                                   |      |
|                                                                                                    |                   |                                                                   |      |

 b) Ukoliko se račun ne odnosi na korisnika aplikacije ( onemogućeno je preuzimanje eračuna koji se ne odnosi na korisnika koji ga učitava ) javlja se sljedeća poruka i preuzimanje će biti onemogućeno:

| 📄 e-Rač                                                                 | un                                                                                                    | ipis 👘    |
|-------------------------------------------------------------------------|----------------------------------------------------------------------------------------------------|-----------|
| Datoteka e-računa:                                                      | : "C:\tmp\1573900-050094 (1).xml"                                                                                                    | ې<br>له   |
|                                                                         | Greška X<br>e-Račun se ne odnosi na korisnika aplikacije!<br>U redu                                                                                                    |           |
| Proknjiži na:                                                           |                                                                                                    |           |
| Dokument (UFA)                                                          | 4 ULAZNI RAČUN                                                                                                    |           |
| Ako nema inform                                                         | macije u e-računu:                                                                                                    |           |
| Ugovor<br>Narudžbenica<br>Konto<br>Protukonto<br>Org. jedinica<br>Porez | Image: Constraint of the second second se |           |
| Odustani                                                                |                                                                                                    | Proknjiži |

c) Ukoliko dobavljač iz xml scheme ne postoji ili nema upisan OIB u "Šifarniku partnera" javlja se sljedeća poruka, te je da bi se xml shema učitala, potrebno prethodno otvoriti-dodati tog dobavljača u "Šifarniku partnera" u sustavu "IPIS" ili mu upisati OIB.

| 🛃 e-Račı                                                     | in                                                                                         | ipis 👘    |
|--------------------------------------------------------------|--------------------------------------------------------------------------------------------|-----------|
| Datoteka e-računa:                                           | C:\tmp\25-0519-0423647.xml                                                                 | è         |
| Proknjiži na:<br>Dokument (UFA)<br>Ako nema inform<br>Ugovor | Greška X<br>Dobavljač ne postoji u bazi!<br>U redu<br>4 ULAZNI RAČUN<br>Macije u e-računu: |           |
| Narudžbenica                                                 |                                                                                            |           |
| Konto                                                        |                                                                                            |           |
| Protukonto                                                   |                                                                                            |           |
| Org. jedinica                                                | 2 FOING NOVA                                                                               |           |
| Porez                                                        |                                                                                            |           |
| Odustani                                                     |                                                                                            | Proknjiži |

 d) Xml schema je ispravna i sadrži točne i koretne podatke i o korisniku aplikacije i dobavljaču, te je schema uspješno učitana. Nakon uspješnog učitavanja gornji prozor se popunjava podacima učitanim iz xml scheme.

|                                                                                                    | 5                                                                                                    |                                                                                                    |           |
|----------------------------------------------------------------------------------------------------|----------------------------------------------------------------------------------------------------|----------------------------------------------------------------------------------------------------|-----------|
| 🎤 e-Rač                                                                                                    | un                                                                                                    |                                                                                                    | ipis 🕯    |
| Datoteka e-računa:                                                                                                    | C:\tmp\25-0519-042364                                                                                                    | 17.xml                                                                                                 | à         |
| eRacunID: 25-0519<br>OIB dobavljača: 85<br>Dobavljač: FINA<br>OIB korisnika: 0475<br>Ugovor:<br>Narudžbenica:<br>Datum računa: 201<br>Datum valute: 2019-<br>Datum valute: 2019-<br>Datum valute: 2019-<br>Partner IBAN: HR4<br>Model: HR03<br>PNBR: 256-05193-(<br>Opis: Rok za reklam<br>isteku dospijeća ob<br>Bez PDV: 10,00<br>Iznos PDV: 2,50<br>Može se odbiti: 2,50<br>Neoporezivo: 0 | 9-0423647<br>821130368<br>55372979<br>9-06-13<br>06-13<br>9-06-28<br>223900011100017042 HPB<br>04236475<br>naciju po računu: 15 dana o<br>računavamo zakonske zate | ZHR2X<br>d izdavanja računa, na telefaks 01/612-7219 ili e-mail adresu fina.racuni@fina<br>zne kamate. | ı.hrPo    |
| Proknjiži na:                                                                                                    |                                                                                                    |                                                                                                    |           |
| Dokument (UFA)                                                                                                    | 4                                                                                                    | ULAZNI RAČUN                                                                                           |           |
| Ako nema infor                                                                                                    | macije u e-računu:                                                                                                    | _                                                                                                    |           |
| Ugovor<br>Narudžbenica<br>Konto<br>Protukonto<br>Org. jedinica<br>Porez                                                                                                    | 23222 @<br>2<br>2<br>2<br>2<br>2<br>2<br>2<br>2<br>2<br>2<br>2<br>2<br>2<br>2<br>2<br>2<br>2                                                                       | POMOĆNI MATERIJAL<br>MATERIJAL I SIROVINE<br>FOING NOVA                                                |           |
| Odustani                                                                                                    |                                                                                                    |                                                                                                    | Proknjiži |

S obzirom da učitana xml schema ne sadrži sve potrebne podatke za knjiženje (prvenstveno se to odnosi na konto, organizacijsku jedinicu itd), korisnik je dužan sam popuniti te podatke kako bi se IPIS baza popunila sa što više i što točnijim podacima.

Popunjavaju se polja :

Dokument (UFA) : odabire se šifra dokumenta na kji će se knjižiti UFA u sustavu "IPIS"

Ugovor : odabire se broj ugovora ukoliko je račun vezan za ugovor s dobavljačem Narudžbenica : odabire se broj narudžbenice ukoliko je račun vezan za izdanu narudžbenicu dobavljaču

Konto: upisuje se konto troška (grupa 3,4 ili 5)

Protukonto : program automatikom nudi konto obeze (grupa 2) prema ranije definiranim podacima u kontnom planu

Org. Jedinica : odabire se org.jedinica na koju se knjiži račun od dobavljača

Porez : odabire se šifra poreza ukoliko je riječ o knjiženju računa s PDV-om, odnosno ukoliko je korisnik obveznik PDV-a i obvezan knjižiti račun na taj način

Projekt : projekt na koji je račun dobavljača vezan

Aktivnost: proračunska aktivnost na koju je račun vezan

Izvor prihoda/rashoda: izvor prihoda/rashoda

| Proknjiži na:                    | Proknjiži na: |                          |  |  |  |  |  |  |
|----------------------------------|---------------|--------------------------|--|--|--|--|--|--|
| Dokument (UFA)                   | 4             | ULAZNI RAČUN             |  |  |  |  |  |  |
| Ako nema informacije u e-računu: |               |                          |  |  |  |  |  |  |
| Ugovor                           | <b></b>       | ]                        |  |  |  |  |  |  |
| Narudžbenica                     | 5             | ]                        |  |  |  |  |  |  |
| Konto                            | 3222          | MATERIJAL I SIROVINE     |  |  |  |  |  |  |
| Protukonto                       | 23222         | MATERIJAL I SIROVINE     |  |  |  |  |  |  |
| Org. jedinica                    | 2 🐶           | FOING NOVA               |  |  |  |  |  |  |
| Porez                            | 1             | PDV                      |  |  |  |  |  |  |
| Projekt                          | 100 🐶         | IZGRADNJA DJEČJEG VRTIĆA |  |  |  |  |  |  |
| Aktivnost                        | 1000 🐶        | OSNOVNA AKTIVNOST        |  |  |  |  |  |  |
| Prihod / rashod                  | <b>S</b>      | Proračunski prihod       |  |  |  |  |  |  |
|                                  |               |                          |  |  |  |  |  |  |
| Odustani                         |               | Proknjiži                |  |  |  |  |  |  |

## Napomena: svi podaci nisu obvezni.

Nakon uspješnog očitavanja kliknemo na gumb "Proknjiži"

| )atoteka euračunau                                                                                                    | C.\tmp\25-0519-04234                                                                                                    | 547 vm                                                                                                    |
|----------------------------------------------------------------------------------------------------|----------------------------------------------------------------------------------------------------|----------------------------------------------------------------------------------------------------|
| atoteka eracuna:                                                                                                    | C. (unp (25-0515-04250                                                                                                    | וווג.זדי                                                                                                    |
| RacunID: 25-0519<br>DIB dobavljača: 85<br>Dobavljač: FINA<br>DIB korisnika: 0475<br>Jgovor:<br>Varudžbenica:<br>Datum računa: 2019<br>Datum DVO: 2019-0<br>Datum valute: 2019<br>Partner IBAN: HR42<br>Model: HR03<br>PNBR: 256-05193-0<br>Dpis: Rok za reklam | -0423647<br>321130368<br>5372979<br>9-06-13<br>16-13<br>1-06-28<br>223900011100017042 HP<br>14236475<br>acjju po računu: 15 dana                                                                                                    | BZHR2X<br>od izdavanja računa, na telefaks 01/612-7219 ili e-mail adresu fina.racuni@fina.hrPo                                                                                                    |
| steku dospijeća obr<br>3ez PDV: 10,00<br>iznos PDV: 2,50<br>Može se odbiti: 2,50<br>Jkupni iznos: 12,50<br>Neoporezivo: 0                                                                                                    | acunavamo zakonske zat                                                                                                    |                                                                                                    |
| steku dospijeća obr<br>3ez PDV: 10,00<br>Iznos PDV: 2,50<br>Može se odbiti: 2,50<br>Jkupni iznos: 12,50<br>Neoporezivo: 0<br>Proknjiži na:                                                                                                    | acunavamo zakonske zat                                                                                                    |                                                                                                    |
| steku dospijeća obr<br>Jez PDV: 10,00<br>znos PDV: 2,50<br>Jože se odbiti: 2,50<br>Jkupni iznos: 12,50<br>Neoporezivo: 0<br>Proknjiži na:<br>Dokument (UFA)                                                                                                    | acunavamo zakonske zat                                                                                                    | ULAZNI RAČUN                                                                                                    |
| steku dospijeća obr<br>Jez PDV: 10,00<br>znos PDV: 2,50<br>Jože se odbiti: 2,50<br>Jkupni iznos: 12,50<br>Neoporezivo: 0<br>Proknjiži na:<br>Dokument (UFA)<br>Ako nema inform                                                                                 | 4<br>acunavamo zakonske zat                                                                                                    | ULAZNI RAČUN                                                                                                    |
| steku dospijeća obr<br>Jez PDV: 10,00<br>znos PDV: 2,50<br>dože se odbiti: 2,50<br>Jkupni iznos: 12,50<br>Neoporezivo: 0<br>Proknjiži na:<br>Dokument (UFA)<br>Ako nema inform<br>Ugovor                                                                       | 4<br>nacije u e-računu:                                                                                                    | ULAZNI RAČUN                                                                                                    |
| steku dospijeća obr<br>Jez PDV: 10,00<br>Jezos PDV: 2,50<br>Jože se odbiti: 2,50<br>Jkupni iznos: 12,50<br>Neoporezivo: 0<br>Proknjiži na:<br>Dokument (UFA)<br>Ako nema inform<br>Ugovor<br>Narudžbenica                                                      | 4<br>acunavamo zakonske zat<br>)<br>4<br>macije u e-računu:                                                                                                    | ILAZNI RAČUN         ILAZNI RAČUN                                                                                                    |
| steku dospijeća obr<br>Bez PDV: 10,00<br>Iznos PDV: 2,50<br>Vlože se odbiti: 2,50<br>Jkupni iznos: 12,50<br>Veoporezivo: 0<br>Proknjiži na:<br>Dokument (UFA)<br>Ako nema inform<br>Ugovor<br>Narudžbenica<br>Konto                                            | 4<br>acunavamo zakonske zat<br>4<br>nacije u e-računu:                                                                                                    | ILLAZNI RAČUN         ILLAZNI RAČUN         ILLAZNI RAČUN         ILLAZNI RAČUN                                                                                                    |
| steku dospijeća obr<br>3ez PDV: 10,00<br>Iznos PDV: 2,50<br>Može se odbiti: 2,50<br>Jkupni iznos: 12,50<br>Neoporezivo: 0<br>Proknjiži na:<br>Dokument (UFA)<br>Ako nema inform<br>Ugovor<br>Narudžbenica<br>Konto<br>Protukonto                               | 4<br>acunavamo zakonske zat<br>acunavamo zakonske zat<br>acunavamo zat<br>acunavamo za | Image: State Ramate: State Ramate: State |
| steku dospijeća obr<br>Bez PDV: 10,00<br>Iznos PDV: 2,50<br>Može se odbiti: 2,50<br>Jkupni iznos: 12,50<br>Veoporezivo: 0<br>Proknjiži na:<br>Dokument (UFA)<br>Ako nema inform<br>Ugovor<br>Narudžbenica<br>Konto<br>Protukonto<br>Org. jedinica              | 4<br>(1)<br>4<br>(1)<br>(2)<br>(2)<br>(2)<br>(2)<br>(2)<br>(2)<br>(2)<br>(2                                                                                                    | Image: Instant Constraints         Image: Image: I                          |

Na ekranu nam se javlja poruka pod kojom vrstom i kojim brojem je dokument učitan u sustav "IPIS"

| 🎽 e-Raču                                                                                                    | in                                          |                                                              |                                                                                                    | ipis                              |
|----------------------------------------------------------------------------------------------------|---------------------------------------------|--------------------------------------------------------------|----------------------------------------------------------------------------------------------------|-----------------------------------|
| Datoteka e-računa:                                                                                                    | C:\tmp\25-0519                              | -0423647.xm                                                  | h                                                                                                    | é                                 |
| eRacunID: 25-0519-<br>OIB dobavljača: 858:<br>Dobavljač: FINA<br>OIB korisnika: 04755<br>Ugovor:<br>Narudžbenica:<br>Datum računa: 2019-<br>Datum DVO: 2019-06<br>Datum valute: 2019-<br>Partner IBAN: HR422<br>Model: HR03<br>PNBR: 256-05193-04<br>Opis: Rok za reklama<br>isteku dospijeća obra<br>Bez PDV: 10,00<br>Iznos PDV: 2,50<br>Može se odbiti: 2,50<br>Ukupni iznos: 12,50<br>Neoporezivo: 0 | 0423647<br>21130368<br>372979<br>-06-13<br> | 042 HPBZHR 2<br>5 dana od izda<br>ske zatezne k<br>Obavijest | 2X<br>lavanja računa, na telefaks 01/612-7219 ili e<br>kamate.<br>X<br>Kreiran je dokument pod brojem 4 / 4! | mail adresu fina.racuni@fina.hrPo |
| Proknjiži na:                                                                                                    |                                             |                                                              |                                                                                                    |                                   |
| Dokument (UFA)                                                                                                    | 4                                           | 🖉 ບເ                                                         | AZNI RAČUN                                                                                                   |                                   |
| Ako nema inform                                                                                                    | acije u e-račun                             | u:                                                           |                                                                                                    |                                   |
| Ugovor<br>Narudžbenica                                                                                                    |                                             | 9<br>9                                                       |                                                                                                    |                                   |
| Konto                                                                                                    | 32222                                       | PC 🔊                                                         | DMOĆNI MATERIJAL                                                                                             |                                   |
| Protukonto                                                                                                    | 23222                                       | M/ 199                                                       | ATERIJAL I SIROVINE                                                                                          |                                   |
| Org. jedinica<br>Porez                                                                                                    |                                             |                                                              |                                                                                                    |                                   |
| Odustani                                                                                                    |                                             |                                                              |                                                                                                    | Proknjiži                         |
|                                                                                                    |                                             |                                                              |                                                                                                    |                                   |

| Org.jed. | Vrsta d | Broj dok. | Stavka | Dokum | enta      | Opis              | Partner | Račun        | Duguje | Potražuje |
|----------|---------|-----------|--------|-------|-----------|-------------------|---------|--------------|--------|-----------|
| 1        | 4       | 1         | . 1    | 0.    | 5.01.2018 | PROBA TG          | 101     | 2-2018       | 0,00   | 1.400,0   |
| 1        | 4       | 2         | 1      | 1     | 5.03.2018 | PROBA TS1         | 102     | 33-2018      | 0,00   | 3.200,0   |
| 1        | 4       | 3         | 1      | . 02  | 2.06.2018 | PROBA TG2         | 101     | 344-2018     | 0,00   | 4.000,0   |
| 2        | 4       | 4         | 1      | . 1   | 3.06.2019 | Usluga            | 105     | 25-0519-0423 | 0,00   | 12,5      |
| 1        | 40      | 1         | . 1    | 0     | 1.01.2018 | POCETNO STANJE PS | 100     | 345-2018     | 0,00   | 2.000,0   |
| 1        | 40      | 2         | 1      | 0     | 1.01.2018 | PROBA PS 2        | 101     | 123-2017     | 0,00   | 3.000,0   |
| 1        | 40      | 3         | 1      | 0     | 1.01.2018 | PROBA PS2         | 102     | 300-2017     | 0,00   | 1.200,0   |

| Pregled p | podataka |
|-----------|----------|
|-----------|----------|

| Knjiga                               | UFA                                          | ipis 🕯 |
|--------------------------------------|----------------------------------------------|--------|
| Račun Dodatni po                     | daci za sustav državne riznice               |        |
| Dokument:                            |                                              |        |
| <u>V</u> rsta dok.:                  | 4 🚱 Broj dok.: 4 Stavka: 1                   |        |
| Datum:                               |                                              |        |
| Primitak:                            | Dokumenta:         13.06.2019         III    |        |
| DVO:                                 | 13.06.2019                                   |        |
| Račun: ——                            |                                              |        |
| Datum ovjere:                        | <u>U</u> r. broj:                            |        |
| Org.jed.:                            | 2 FOING NOVA                                 |        |
| Ugovor broj:                         | <b>\$</b>                                    |        |
| <u>N</u> arudžbenica:                | 5                                            |        |
| Partner:                             | 105 🚱 FINA                                   |        |
| IBAN:                                | HR4223900011100017042 HPBZHF 🙋               |        |
| <u>R</u> ačun:                       | 25-0519-0423647 <u>V</u> aluta: 28.06.2019   |        |
| Opis:                                | Usluga 🖉                                     |        |
| Model:                               | 03 <u>P</u> oziv na broj: 256-05193-04236475 |        |
| Ponuda:                              | Predračun:                                   |        |
| Rezervacija:                         | Datum: [1]                                   |        |
| Knjiženje:                           |                                              |        |
| Primitak /<br>trošak:                | Izvor prihoda / rashoda:                     |        |
| Konto:                               | 23222 MATERIJAL I SIROVINE                   |        |
| Projekt:                             | Aktivnost:                                   |        |
| Iznos:                               |                                              |        |
| <u>D</u> uguje:                      | 0,00 <u>P</u> otražuje: 12,50                |        |
| Prijenos porezne<br>članak 75. stava | obveze<br>c 3. (iznos PDV-a): za 6 mjesec    |        |
|                                      |                                              |        |
| Odustani                             | U                                            | redu   |

Potrebno je još izvršiti kontiranje za "Glavnu knjigu" i postupak je završen.

| JKUPNO   | )        | Duguj  | e: <b>0,00</b> |               |     | Potražuje:       | 14.8 |
|----------|----------|--------|----------------|---------------|-----|------------------|------|
| • •      | ▶ ▶      | 4/7    |                |               |     |                  |      |
| itavke g | lavne ki | njige  | Zatvoren       | o sa dokument | ima | Zatvara dokument | Raz  |
| Stav     | ke a     | lavr   | e knj          | ige           |     |                  |      |
| 🕑 Otv    | ki G     | ) Nova | (Ctr+1)        | 🕒 Briši 📔 -   | <   | njiženje po pore |      |
| Stavka   | Org.je   | d      | Konto          | Opis          |     |                  |      |
|          |          |        |                |               |     |                  |      |

| Unos podataka                 |              |                      |        |
|-------------------------------|--------------|----------------------|--------|
| 불 Glavna                      | knjiga- stav | /ke                  | ipis 👘 |
| Dokument:                     | 4 🖉          | ULAZNI RAČUN         |        |
| <u>B</u> roj dokumenta:       | 4            |                      |        |
| <u>B</u> r.stav.:             |              |                      |        |
| Datum:                        | 13.06.2019   |                      |        |
| Org. jedinica:                | 2 🖉          | FOING NOVA           |        |
| Konto:                        | 32222 🖉      | POMOĆNI MATERIJAL    |        |
| <u>B</u> roj zahtjeva:        |              |                      |        |
| <u>O</u> pis:                 | Usluga       |                      | 5      |
| <u>D</u> uguje:               | 12,50        | <u>P</u> otražuje:   | 0,00   |
| <u>P</u> rojekt:              | <b>S</b>     |                      |        |
| <u>A</u> ktivnost:            | 5            |                      |        |
| Protukonto:                   | 23222 🖉      | MATERIJAL I SIROVINE | E      |
| <u>I</u> zvor prihoda/rashoda | a: 🖉         |                      |        |
| <u>P</u> rimitak/Trošak:      | 5            |                      |        |
| Konto NT:                     | 5            |                      |        |
| <u>F</u> unkcionalno područje | 2:           |                      |        |
| JOPPD ID:                     | 5            |                      |        |
|                               |              |                      |        |
|                               |              |                      |        |
|                               |              |                      |        |
| Odustani                      |              |                      | U redu |

|   | 🖇 Kn     | ijiga 🛛 | UFA       | dok    | Datum<br>umenta << | Svi mjeseci    | ~ >>           | Dat<br>vali |
|---|----------|---------|-----------|--------|--------------------|----------------|----------------|-------------|
| 0 | ) Otvori | 🕀 Dodaj | 😑 Briši   | Filt   | ter 👌 Ispis (F5)   | 👻 🎸 Alati 👻    | 🐂 Virman       | 🕶 🧾 P       |
|   | Org.jed. | Vrsta d | Broj dok. | Stavka | Dokumenta          | Opis           |                | Partner     |
|   | 1        | . 4     | 1         | 1      | 05.01.2018         | PROBA TG       |                | 101         |
|   | 1        | . 4     | 2         | 1      | 15.03.2018         | PROBA TS1      |                | 102         |
|   | 1        | . 4     | 3         | 1      | 02.06.2018         | PROBA TG2      |                | 101         |
|   | 2        | . 4     | 4         | 1      | 13.06.2019         | Rok za reklama | iciju po račun | 105         |
|   | 1        | . 40    | 1         | 1      | 01.01.2018         | POCETNO STA    | NJE PS         | 100         |
|   | 1        | . 40    | 2         | 1      | 01.01.2018         | PROBA PS 2     |                | 101         |
|   | 1        | . 40    | 3         | 1      | 01.01.2018         | PROBA PS2      |                | 102         |

Ekranski pregled e-Računa – putem filtera u Knjizi URA

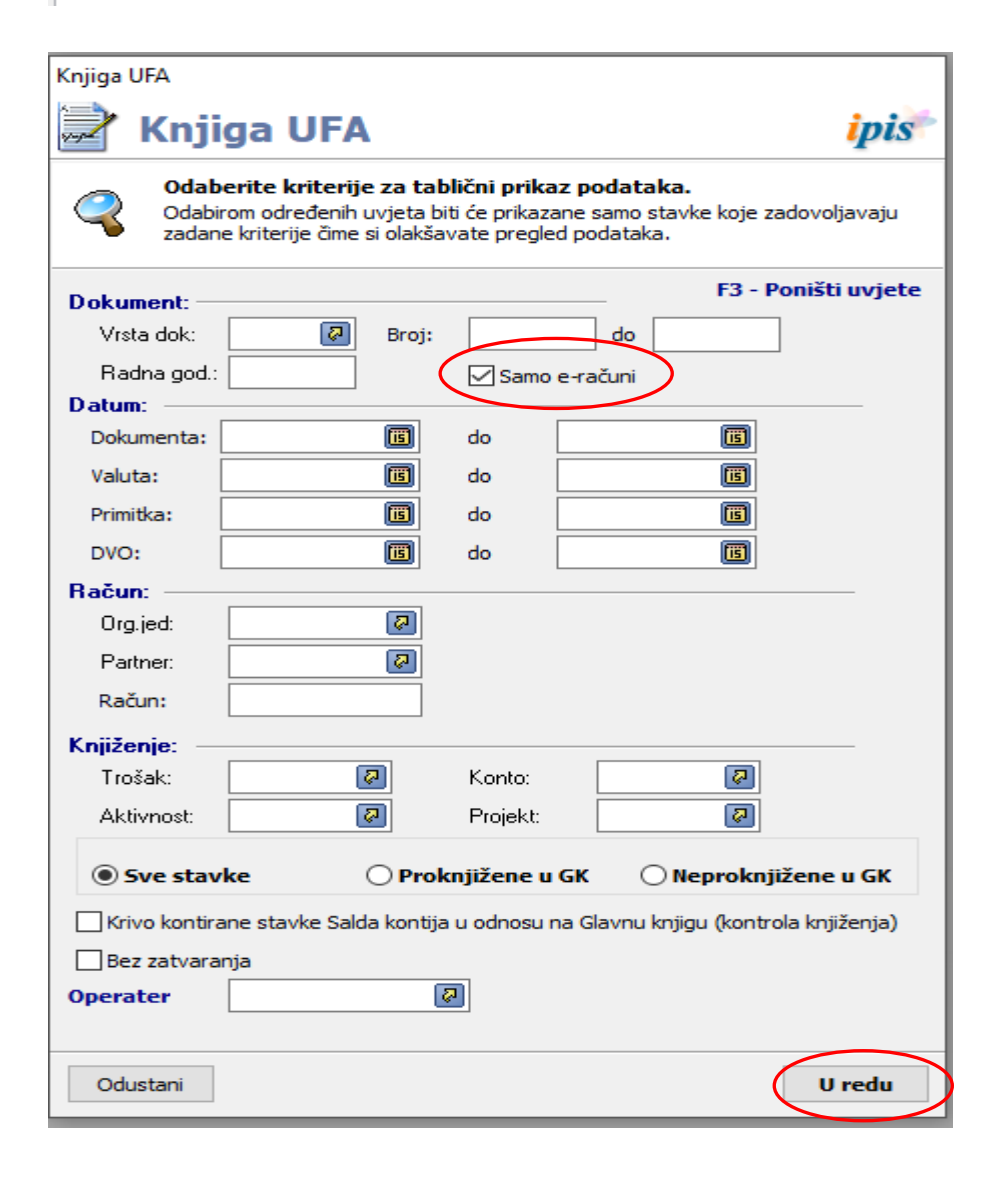

# Upute za slanje izlaznih računa e-Računa kroz sustav IPIS

VAŽNO: da bi opcija slanja e-Računa bila u funkciji, molimo korisnike-obveznike slanja e-Računa, da nam se obavezno jave, jer moramo prethodno podesiti postavke i parametre za slanje e-Računa.

E-račun se može kreirati i poslati i direktno kroz, za to namijenjen, portal u sustavu e-Fina. Taj sustav se može koristiti u slučaju da iz nekog razloga ne prolazi slanje računa kroz sustav IPIS.

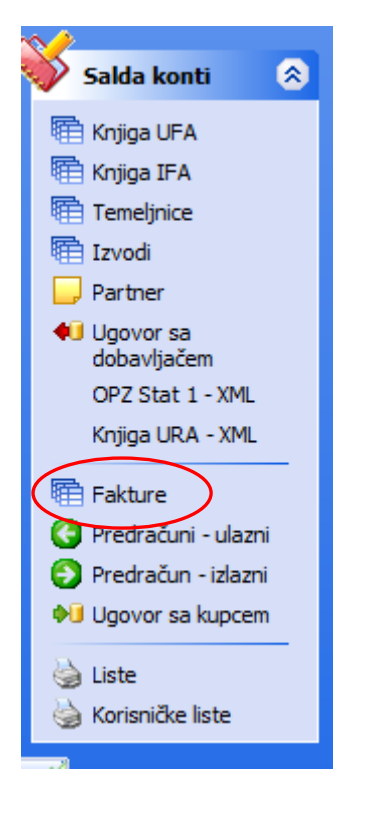

U opciji "Fakture" kreiramo izlazni račun s pripadajućim stavkama.

# Dodavanje privitaka (dokumenata) koji će biti poslani uz e-Račun

Nakon ulaska u opciju "Fakture" dobivamo popis kreiranih izlazni računa kroz sustav "IPIS". Uz izlazni račun možemo vezati više, prethodno kreiranih, dokumenata u različitim formatima, koji će kao privici biti poslani uz taj račun. U praksi su to obično izdatnice, narudžbenice, računi u pdf formatu i sl.

Postupak je sljedeći : za odabrani račun u donjoj tabeli odaberemo opciju "Privici eRačuna"

| 텍 Fal                            | cture                                    |                                  |              |                       |       |       |
|----------------------------------|------------------------------------------|----------------------------------|--------------|-----------------------|-------|-------|
| 🕗 Otvori (                       | 🕑 Dodaj 🛛 😑                              | ) Briši 🏾 🔒 Filter               | 놀 Ispis (F5) | 🔻 🍪 Alati 🔻 💽 e-Račun |       |       |
| J Org.jed.                       | Vrsta d B                                | roj d Dokumenta                  | Partner      | Opis                  | Konto | Iznos |
|                                  | L 8                                      | 5 08.07.2019                     | 120          | usluga                | 16612 |       |
|                                  | L 8                                      | 7 08.07.2019                     | 100          | usluga                | 16615 |       |
|                                  | 2 8                                      | 88 17.07.2019                    | 120          | USLUGA                | 16615 |       |
|                                  | 2 8                                      | 89 19.07.2019                    | 120          | USLUGA                | 16615 |       |
|                                  | L 8                                      | 100 25.07.2019                   | 120          | usluga                | 16615 |       |
|                                  |                                          |                                  |              |                       |       |       |
| Stavke faktur<br>Privici<br>Movi | Privici eRa<br>acuita<br>Briši<br>Joteka | ičuna                            |              |                       |       |       |
| 2 C:\tr                          | np Visprava_20                           | arazdin.pdf<br>19061400043947269 | 5.pdf        |                       |       |       |

Dodavanje privitka: klikom na gumb "Novi" i otvara nam se dijaloški okvir za odabir dokumenta privitka.

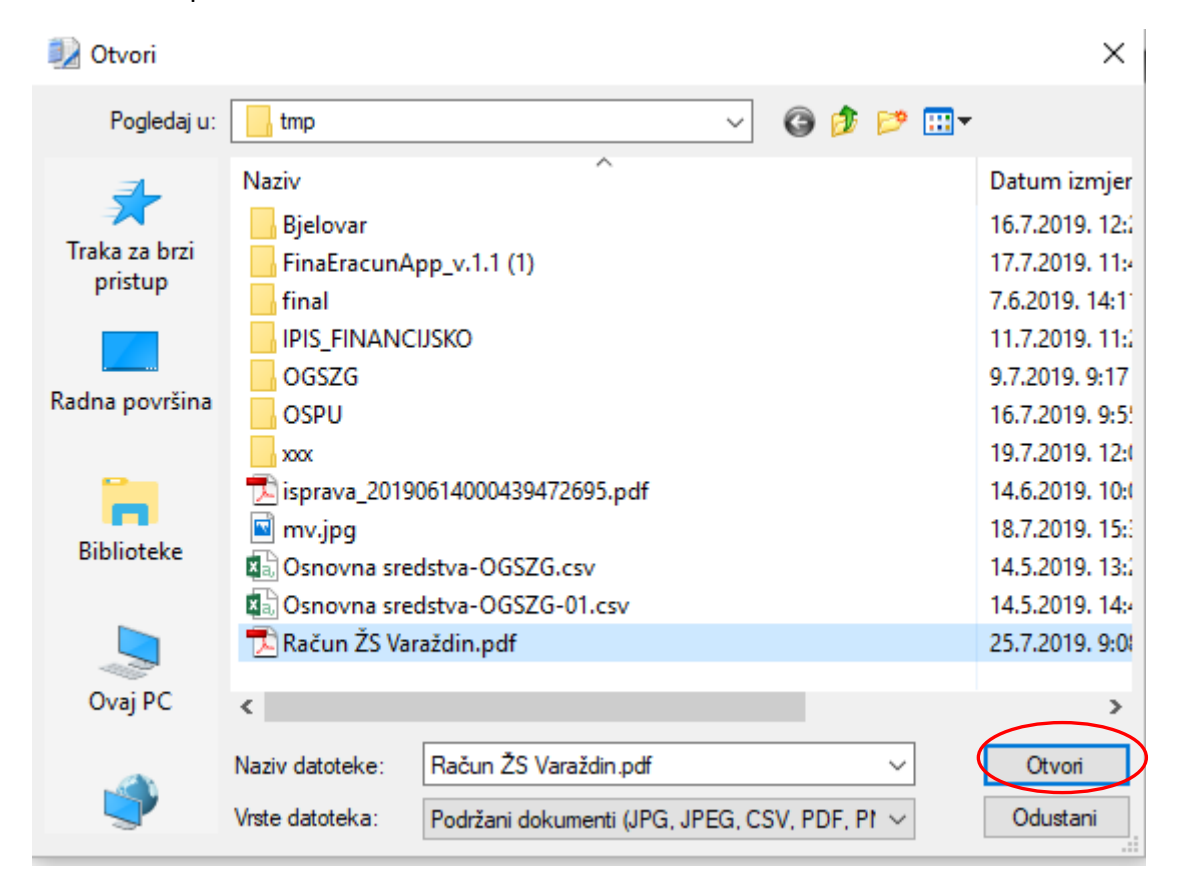

Odaberemo željeni dokument i kliknemo na gumb "Otvori". Nakon toga će dokument biti stavljen kao privitak računa. Radnju ponavljamo za svaki željeni privitak. Dokumenat možemo kao privitak izbrisati klikom na gumb "Briši".

### Slanje e-Računa

Nakon ulaska u opciju "Fakture" dobivamo popis kreiranih izlazni računa kroz sustav "IPIS". Iz prikazanog popisa računa označimo račun koji želimo poslati i kliknemo na gumb "e-Račun" iz izbornika-

| 🥼 I         | Faktu      | re          |              |                        |                   | $\frown$                |       |            |              |          |                |        | FOING-nova 闪  |
|-------------|------------|-------------|--------------|------------------------|-------------------|-------------------------|-------|------------|--------------|----------|----------------|--------|---------------|
| 🚫 Otvo      | ri 🕜 Dod   | daj 🥥 Briŝi | 🔒 Filter     | 🍓 Ispis (F5)           | 🔹 🐗 Alati 🗸       | 🧕 e-Račun               |       |            |              |          |                |        |               |
| J Org.      | jed. Vrsta | a d Broj d  | . Dokumenta  | Partner                | Opis              | $\smile$                | Ко    | nto Iznos  |              |          | ID eRačuna     |        | eRačun poslan |
|             | 1          | 3           | 1 05.01.2019 | 29                     | Zakupnina poslovr | nog prostora za 01-2019 | 12    | 2001       |              |          | 3.626,00       |        |               |
|             | 1          | 3           | 2 05.02.2019 | 29                     | Zakupnina poslovr | nog prostora za 02-2019 | 12    | 001        |              |          | 3.626,00       |        |               |
|             | 1          | 3           | 3 04.01.2019 | 27                     | Najam ograde igra | ališta za 2019.godinu   | 12    | 001        |              |          | 600,00         |        |               |
|             | 1          | 3           | 4 01.03.2019 | 29                     | Zakupnina poslovr | nog prostora za 03-2019 | 12    | 001        |              |          | 3.626,00       |        |               |
|             | 1          | 3           | 5 05.04.2019 | 29                     | Zakupnina poslovr | nog prostora za 04-2019 | 12    | 001        |              |          | 3.626,00       |        |               |
|             | 1          | 3           | 6 01.05.2019 | 29                     | Zakupnina poslovr | nog prostora za 05-2019 | 12    | 001        |              |          | 3.626,00       |        |               |
|             | 1          | 3           | 7 05.06.2019 | 29                     | Zakupnina poslovr | nog prostora za 06-2019 | 12    | 001        |              |          | 3.626,00       |        |               |
| <u>اللہ</u> | 0tvo       | Fal         | o Dod        | re<br><sub>laj</sub> ( | 🔵 Briši           | Filter                  | 🍓 Isp | pis (F5) 🔻 | 🀗 Alati      | E        | 🥑 e-Račun      | >      |               |
| J           | Org        | .jed.       | Vrsta        | a d                    | Broj d            | . Dokumenta             | Par   | tner Op    | is           |          |                |        |               |
|             |            | 1           | 1            | 3                      | 1                 | 1 05.01.2019            | 29    | Za         | kupnina pos  | slovno   | og prostora z  | a 01-2 |               |
|             |            | 1           | 1            | 3                      | 2                 | 2 05.02.2019            | 29    | Za         | kupnina pos  | slovno   | og prostora z  | a 02-2 |               |
|             |            |             | -            | -                      |                   |                         |       |            |              |          | ×              |        |               |
|             |            | 1           | 1            | 3                      | 2                 | 3 04.01.2019            | 2/    | Na         | jam ograde   | : Igrali | ista za 2019.g | godinu |               |
|             |            | 1           | 1            | 3                      | 4                 | 4 01.03.2019            | 29    | Za         | kupnina pos  | slovno   | og prostora z  | a 03-2 |               |
|             |            | 1           | 1            | 3                      |                   | 5 05.04.2019            | 29    | Za         | kupnina pos  | slovno   | og prostora z  | a 04-2 |               |
|             |            |             | 1            | 2                      | -                 | 5 01 05 2019            | 20    | 7-         |              | alower   | og prostora z  | a 05-2 |               |
| _           |            | -           |              | 3                      |                   | 5 01.05.2019            | 29    | 24         | cuprinta pos | siovine  | by prostora z  | a 03-2 |               |
|             |            | 1           | 1            | 3                      | 1                 | 7 05.06.2019            | 29    | Za         | kupnina pos  | slovno   | og prostora z  | a 06-2 |               |

Nakon klika na gumb "e-Račun" traži se dodatna sigurnosna provjera u kojoj korisnik aplikacije mora upisati lozinku certifikata koju je dobio za pristup sustavu e-Račun.

| Upis podataka                        |         |        |  |  |  |  |  |
|--------------------------------------|---------|--------|--|--|--|--|--|
| 🛃 Upišite lozinku certifikata 🛛 ipis |         |        |  |  |  |  |  |
| Lozinka                              | ******* |        |  |  |  |  |  |
| Odustani                             |         | U redu |  |  |  |  |  |

Ukoliko je lozinka neispravna biti će onemogućeno slanje e-Računa

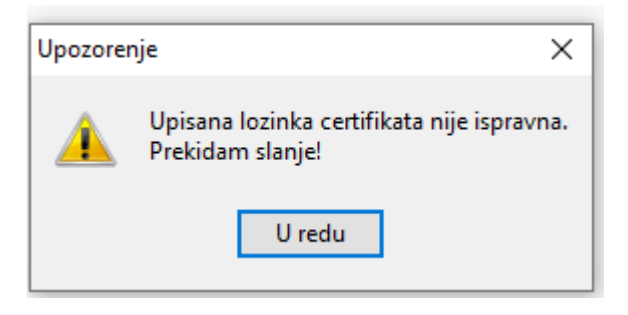

U slučaju unosa ispravne lozinke certifikata, program će tražiti još dodatnu potvrdu slanja e-Računa

| Upozoren | je                     | $\times$ |
|----------|------------------------|----------|
|          | Želite li poslati e-Ra | čun?     |
|          | Da Ne                  |          |

Ukoliko potvrdimo slanje računa klikom na gumb "Da" račun bi trebao biti poslan u FINA sustav. U slučaju neuspješnog slanja javit će se pogreška.

Nakon uspješnog slanja e-Računa u koloni "ID\_eRačuna" i "eRačun poslan" pojavit će se podaci o poslanom eRačunu.

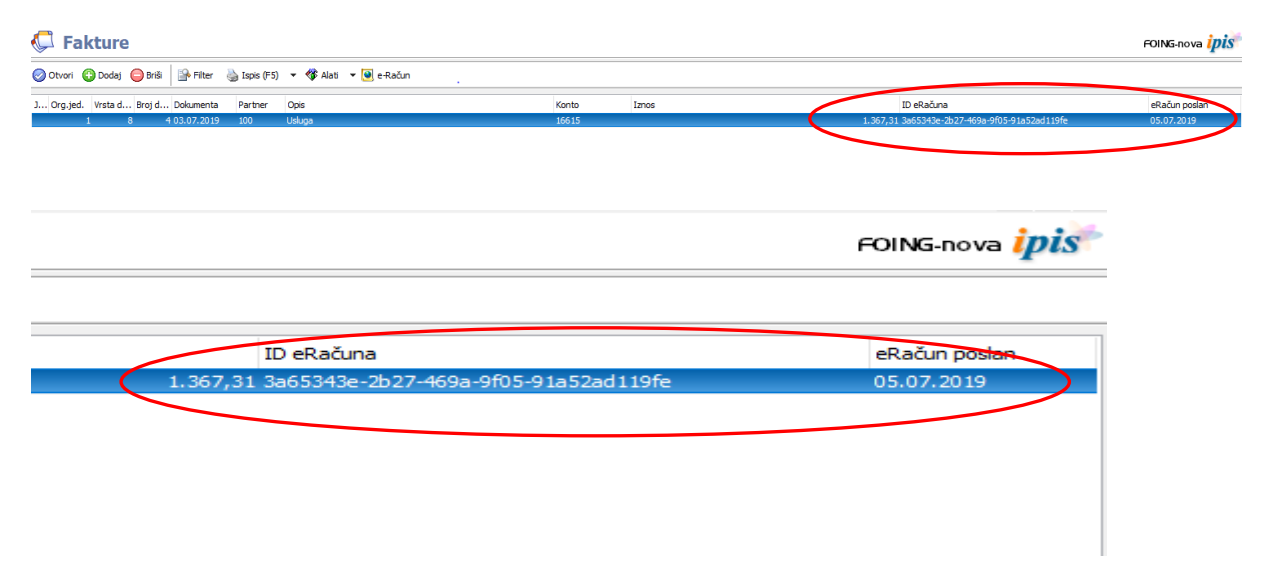

### Provjera statusa e-Računa u sustavu FINA

Nakon što je e\_Račun poslan i korisnik je o tome obavješten putem zapisa (gore navedeno), moguće je provjeriti status svakog pojedinog poslanog računa. Na taj način dobivamo informaciju da li je račun zaprimljen, preuzet ili odbijen od strane dobavljača.

Koristimo opciju na slijedeći način :

Odaberemo željenu (poslanu) fakturu i kliknemo na gumb "e-Račun status"

| Ċ   | 💭 Fakture |             |         |              |              |             |                          |        |          |  |  |
|-----|-----------|-------------|---------|--------------|--------------|-------------|--------------------------|--------|----------|--|--|
| 0   | Otvori    | 🕒 Dodaj     | 😑 Briši | 🔒 Filter     | 🍓 Ispis (F5) | 🔻 🀗 Alati 🤜 | e-Račur 🕐 e-Račun status | $\sum$ |          |  |  |
| J ( | Org.jed   | l. Vrsta d. | Broj d  | . Dokumenta  | Partner      | Opis        | Konto                    | Iznos  | 1        |  |  |
|     |           | 1           | 8 5     | 5 08.07.2019 | 120          | usluga      | 16612                    |        | 125,00   |  |  |
|     |           | 1           | 8 7     | 7 08.07.2019 | 100          | usluga      | 16615                    |        | 450,00   |  |  |
|     |           | 2           | 8 88    | 3 17.07.2019 | 120          | USLUGA      | 16615                    |        | 199,00   |  |  |
|     |           | 1           | 8 110   | 25.07.2019   | 120          | usluga      | 16615                    |        | 125,00 9 |  |  |
|     |           | 2           | 8 120   | ) 19.07.2019 | 120          | USLUGA      | 16615                    |        | 427,50   |  |  |
|     |           | 1           | 8 130   | 0 29.07.2019 | 120          | USLUGA      | 16615                    |        | 125,00 9 |  |  |
|     |           |             |         |              |              |             |                          |        |          |  |  |
|     |           |             |         |              |              |             |                          |        |          |  |  |
|     |           |             |         |              |              |             |                          |        |          |  |  |

Nakon klika na gumb "e-Račun status " traži se dodatna sigurnosna provjera u kojoj korisnik aplikacije mora upisati lozinku certifikata koju je dobio za pristup sustavu e-Račun.

| Upis podataka                        |        |        |  |  |  |  |  |  |
|--------------------------------------|--------|--------|--|--|--|--|--|--|
| 🛃 Upišite lozinku certifikata 🛛 ipis |        |        |  |  |  |  |  |  |
| Lozinka                              | ****** |        |  |  |  |  |  |  |
| Odustani                             |        | U redu |  |  |  |  |  |  |

Ukoliko je lozinka neispravna biti će onemogućena provjera statusa e-Računa

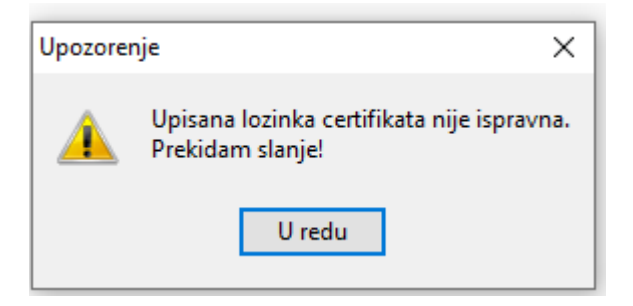

U slučaju unosa ispravne lozinke certifikata, program će tražiti još dodatnu potvrdu provjere statusa e-Računa

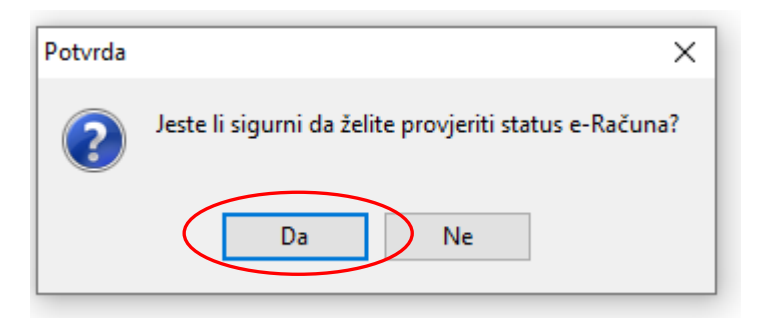

Nakon provjere statusta dobivamo podataka o statusu računa u sustavu e\_FINA.

|               |               |         | HUING-NOVA 💋   |
|---------------|---------------|---------|----------------|
|               |               |         |                |
| ID eRačuna    | eRačun poslan | eStatus | Datum eStatusa |
| 125,00        |               |         |                |
| 450,00        |               |         |                |
| 199,00        |               |         |                |
| 125,00 962510 | 29.07.2019    | Poslano | 29.07.2019     |
| 427,50        |               |         |                |
| 125,00 969946 | 29.07.2019    | Odbijen | 29.07.2019     |

VAŽNO: provjeru statusa moguće je vršiti više puta, jer se i status e-Računa može mijenjati u sustavu e-FINA. Program uvijek daje informacije o posljednjem statusu.